# イクリプスSDナビゲーション CD Title Updater2 でのタイトル検索手順について

### お客様各位

日頃はECLIPSE製品をご愛顧賜り、誠に有難うございます。 対象のSDナビゲーションでCDを録音した際にタイトル表示内容が下記のような場合、 CD Title Updater2を用いてタイトルを検索、保存することができます。 ≪CD録音後のタイトル表示内容≫ ・タイトルが付与されない ・誤ったタイトルが付与されている 下記の要領に従って実施して頂きますよう、お願い致します。 今後ともECLIPSE製品をよろしくお願い致します。

#### 【対象モデル】

AVN-D10 / AVN-D10W / AVN-R10 / AVN-R10W / AVN-P10 / AVN-P10W AVN-D9 / AVN-D9W / AVN-R9 / AVN-R9W / AVN-P9 / AVN-P9W AVN-S8 / AVN-S8W / AVN-D8 / AVN-D8W / AVN-R8 / AVN-R8W AVN-S7 / AVN-S7W / AVN-D7 / AVN-D7W / AVN-R7 / AVN-R7W

#### 【対応OS】

本パソコンソフトは以下のOSに対応しております。

・Windows 8 32ビット / 64ビット

・Windows 10 32ビット / 64ビット ※Windows RTは非対応です。

# 【準備するもの】

- 音楽用SDHCカードおよび、SDカードスロットまたはSDカードリーダー(※1) ※1 SDHC規格に対応したものをご用意ください。
- インターネット接続環境にあるパソコン(※2)
   ※2 本パソコンソフトはInternet Explorerの設定を利用してオンライン検索を行うことができます。
   インターネット接続を個別に設定することができますが、あらかじめInternet Explorerで
   インターネット接続できる設定を準備しておくことを推奨します。
- 【『CD Title Updater2.exe』の準備】※掲載画面は、ご使用の環境などにより、実際の画面と異なる場合がございます。 ①ECLIPSEホームページの「Gracenote Database(CDDB)/MCDB更新サービス」からタイトル検索パソコンソフトをダウンロードします。

| AVN-S7 / AVN-S7W / AVN-D7 / AVN-D7W / AVN-R7 / AVN-R7W |                                  |
|--------------------------------------------------------|----------------------------------|
| AVN-S8 / AVN-S8W / AVN-D8 / AVN-D8W / AVN-R8 / AVN-R8W | ▶ Gracenoteデータベース(CDDB) サービス概要 🔁 |
| AVN-D9 / AVN-D9W / AVN-R9 / AVN-R9W / AVN-P9 / AVN-P9W |                                  |

▶ Gracenote Database(CDDB)タイトル検索用パソコンソフトはこちら

②ダウンロードしたファイル『CD Title Updater\_17-.zip』を右クリックし、「すべて展開」を押します。

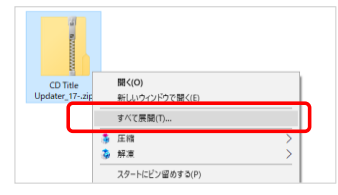

AVN-10 / AVN-D10W / AVN-R10 / AVN-R10W / AVN-P10 / AVN-P10W

タイトル検索用パソコンソフトは右のポタンからダウンロードしてください。

③展開したファイルの保存先を指定し「展開」を押します。 ※保存先を変更しない場合は、ダウンロードしたファイルと同じフォルダーに保存されます。

|   |                        | ×   |  |
|---|------------------------|-----|--|
| - | 正確(ZP 形式) フォルターの展開     |     |  |
|   | 展開先の選択とファイルの展開         |     |  |
|   | ファイルを下のフォルダーに展開する(F):  |     |  |
|   | 参探(积                   |     |  |
|   | ☑売了時に展開されたファイルを表示する(H) |     |  |
|   |                        |     |  |
|   |                        |     |  |
|   |                        |     |  |
|   |                        |     |  |
|   |                        |     |  |
|   |                        |     |  |
|   | 展開(E) キャンセン            | k i |  |
|   |                        |     |  |

④『CD Title Updater\_17-』フォルダーが作成されます。中に『CD Title Updater2.exe』があることをご確認ください。

| 名前                       | 更新日時             | 種類          | サイズ      |
|--------------------------|------------------|-------------|----------|
| 🗳 CD Title Updater2.exe  | 2020/01/10 15:43 | アプリケーション    | 1,856 KB |
| gnsdk_manager.dll        | 2020/01/10 15:43 | アプリケーション拡張  | 1,676 KB |
| gnsdk_musicid.dll        | 2020/01/10 15:43 | アプリケーション拡張  | 531 KB   |
| gnsdk_storage_sqlite.dll | 2020/01/10 15:43 | アプリケーション拡張  | 676 KB   |
| ■ はじめにお読み下さい.txt         | 2020/01/10 15:43 | テキスト ドキュメント | 1 KB     |
|                          |                  |             |          |
|                          |                  |             |          |

- 【更新手順】 ※掲載画面は、ご使用の環境などにより、実際の画面と異なる場合がございます。 ※間違ったタイトルが付与されている場合、事前にカーナビゲーションで「タイトル情報の削除」操作が必要です。 操作方法は、取扱説明書の「04 CDからSDカードへ録音する 録音した音楽情報を編集する」をご覧下さい。
  - ① CDを録音した音楽SDを、パソコンのSDカードスロットに挿し込みます。
  - ② タイトル検索用パソコンソフト『CD Title Updater2.exe』 を起動します。
  - ③【参照】ボタンをクリックし、SDカードのドライブを選択します。

| カーナゼゲーションで録音したSDカードのドライブを指定してください。<br>カーナゼゲーションで録音したSDカード<br>● ● 紙 | CD Title Updater                   | × |
|--------------------------------------------------------------------|------------------------------------|---|
| カーナビゲーンルで時登した50カード<br> <br> <br>  参照                               | カーナビゲーションで録音したSDカードのドライブを指定してください。 |   |
| カーナビゾーションで静音したSDカード                                                |                                    |   |
| カーナ2ゲーションで勝谷した50カード                                                |                                    |   |
|                                                                    | カーナビゲーションで録音したSDカード                |   |
|                                                                    |                                    |   |
| <u></u>                                                            |                                    | h |
|                                                                    | 参照                                 |   |
|                                                                    |                                    |   |
|                                                                    |                                    |   |
|                                                                    |                                    |   |
|                                                                    |                                    |   |
| //当社/指輯 接続設定 次へ >> 終了 終了                                           | パージョン情報 接続設定 次へ ≫ 終了               |   |

④ 選択されたSDカードのドライブが表示されますので、確認できましたら【次へ >>】ボタンをクリックします。

| 🗊 CD Title Updater           | 2       |
|------------------------------|---------|
| カーナビゲーションで録音したSDカードのドライブを指定し | ってください。 |
| カーナビゲーションで録音したSDカード<br>F:¥   |         |
|                              | 参照      |
|                              |         |
| パージョン情報 接続設定 次へ >>           | > 終了    |

⑤ 検索画面が開きますので、【検索】ボタンをクリックします。

| 🕫 CD Title Updater                           | ×  |
|----------------------------------------------|----|
| 検索ボタンを押すと、Gracenoteデータペースから<br>タイトル情報を検索します。 |    |
|                                              | _  |
|                                              |    |
|                                              | 検索 |
|                                              | 保存 |
| <u>パージン情報</u><br>構築設定<br>タイルジ活研              | 終7 |

⑥ オンライン検索を開始します。 検索を中止したい場合は、【キャンセル】ボタンをクリックします。

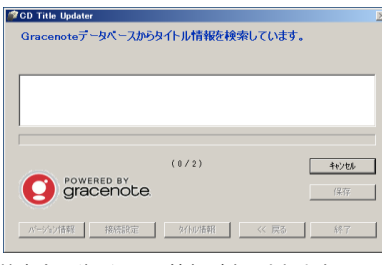

\* オンライン検索の途中でタイトルの候補が複数あった場合、以下の様な 画面が表示されます。付加したいアルバム情報をその中から選択して下さい。 アルバムの変取

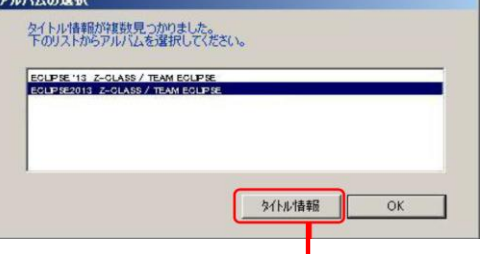

⑦検索完了後、タイトル情報が表示されます。

タイトル情報をSDカードへ保存する場合は、チェックボックスをオンにし、【保存】ボタンをクリックします。

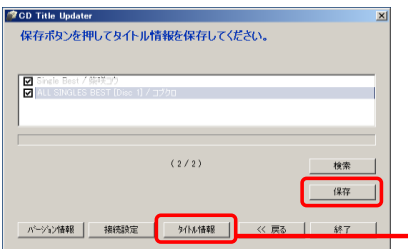

▶ タイトル情報の確認や編集する場合は、次ページの「タイトル情報画面について」を参照して下さい。

⑧ SDカードにタイトル情報が保存されます。

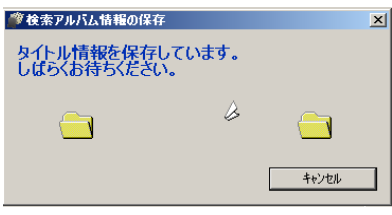

⑨保存の完了後、SDカードをSDカードスロットから取り出します。

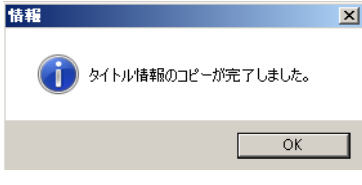

⑩ 以上でタイトル情報の保存は終了です。 保存したタイトル情報を録音した楽曲データに付与するためには、カーナビゲーションでの操作が必要です。 操作方法は、取扱説明書の「04 CDからSDカードへ録音する タイトル情報を取得する」をご覧下さい。

# 【タイトル情報画面について】

オンライン検索画面で選択されたアルバムのタイトル情報や編集ができます。 編集する場合は、編集したい項目をクリックして下さい。 編集が終わりましたら、【更新】ボタンをクリックして下さい。

|        | le Best                   |               |
|--------|---------------------------|---------------|
| Рині   | 心名 読み                     |               |
| 220    | カルベスト                     |               |
| p-7    | 1/2/A                     |               |
| 1.0X   | 10                        |               |
| P-7    | マスト名 読み                   |               |
| 0754   | 1% 10                     |               |
| _      |                           |               |
| No.    |                           | タイトル 読み ・     |
| 0      | ALSSED L.<br>TYSE MERICAN | 147597<br>141 |
| 2      |                           |               |
| 0      | 100000000                 | 1357777C7     |
| *<br>5 |                           |               |
| 6      |                           |               |
| 2      |                           |               |
|        |                           | 1267 232      |

≪入力文字の制限について≫

 アルバム名、アーティスト名、タイトル名は、全角/半角すべての文字を 入力することができ、パソコン画面上にそのまま表示されます。

・アルバム名読み、アーティスト名読み、タイトル名読みは、 全角カナもしくは、半角カナのみ入力することができます。 ただし、半角カナで入力した場合、全角カナに変換されて 情報が保存されます。 空白(スペース)を入力した場合、自動的に削除されます。

### 【ネットワーク接続設定について】

パソコンソフトインストール時は、「Internet Explorerの設定を使用する」がオンになっております。 Internet Explorer以外のブラウザをお使いの場合は、「Internet Explorerの設定を使用する」のチェックボックスをオフにし、各項目を設定して下さい。

| ドイットノージ接続設定                  |          |
|------------------------------|----------|
|                              |          |
| インターネットへ接続する方法を設定してくたさい      |          |
| 🥅 Internet Explorerの設定を使用する  |          |
| <ul> <li>LAN接続を使用</li> </ul> |          |
| ◎ ダイアルアップ接続を使用               |          |
| ☑タイトル取得の完了時に回線を自             | 自動で切断    |
| ☑ プロキシサーバーを使用                |          |
| サーバー                         | ポート番号    |
|                              | 設定 キャンセル |

・「LAN接続を使用」・・・LAN接続の場合に選択します。

・「ダイアルアップ接続を使用」・・・ダイアルアップ接続の場合に選択し、接続先を選択して下さい。

・「タイトル取得の完了時に回線を自動で切断」・・・タイトル取得完了時に自動的に回線を切断したい場合は、チェックボックスをオンにして下さい。

・「プロキシサーバーを使用」・・・プロキシサーバーを使用する場合は、チェックボックスをオンにし、サーバーのアドレスとポート番号を入力して下さい。 設定が終わりましたら、【設定】ボタンをクリックして下さい。

#### ※ インターネット接続設定の詳細につきましては、ご契約のプロバイダにお問い合わせ下さい。

# 【バージョン情報画面について】

CD Title Updater2のバージョン情報を確認することができます。

| ₩CD Title Updaterのバージョン情報                                                                                                    |                   | × |     |
|----------------------------------------------------------------------------------------------------|-------------------|---|-----|
| CD Title Updater<br>Version: 1.0.1                                                                                              |                   |   |     |
| Gracenote, Gracenote ロゴとロゴタイプ、<br>「Powered by Gracenote ゴン Gracenote MusicID は、<br>米田はよびその時の回転ではSGracenote incの<br>登録論理を化議論理です。 | gracenote         |   | (1) |
|                                                                                                    | www.gracenote.com |   | (2) |
|                                                                                                    |                   |   |     |

(1). Gracenote社Webサイトへのリンク・・・Gracenote社のロゴをクリックすると、Gracenote社のWebサイトを表示します。

(1). Gracenote社Webサイトへのリンク・・・青色の文字で書かれたURLをクリックすると、Gracenote社のWebサイトを表示します。

★ ナビゲーションに関するお問い合わせ先につきましては、ECLIPSEホームページのお客様サポートに記載しておりますのでご確認下さい。 URL: https://www.denso-ten.com/jp/eclipse/support/inquiry/